## A...kademie der bildenden Künste Wien

## HOMELAUFWERK VERBINDEN (WINDOWS 7)

<u>Hinweis:</u> Sie müssen mit dem Akademienetz via VPN verbunden sein um auf das Homelaufwerk von Rechnern außerhalb der Akademie zugreifen zu können.

Öffnen Sie "Computer", indem Sie auf Start 💿 und anschließend auf "Computer" klicken.

Hier klicken Sie nun in der Symbolleiste auf "Netzlaufwerk verbinden".

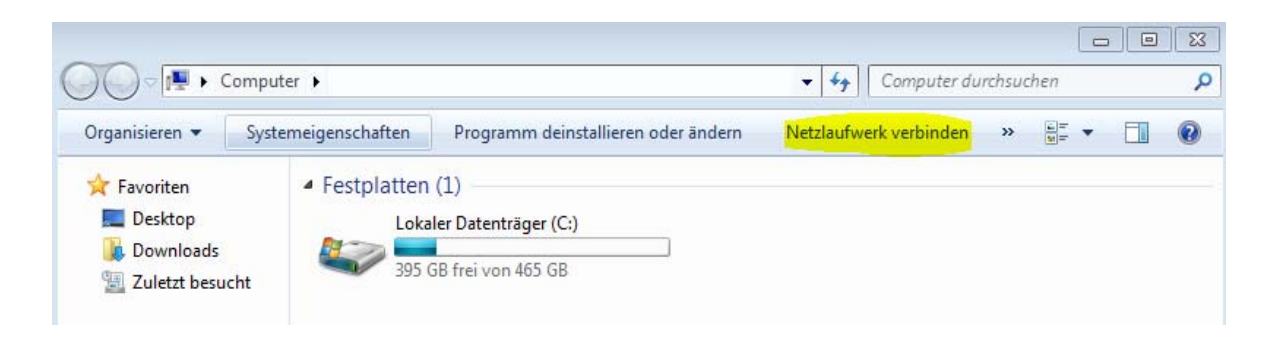

Im folgenden Dialogfeld wählen Sie einen beliebigen Laufwerkbuchstaben und als Ordner geben Sie folgenden Pfad ein:

\\studentin.akademie.bildendekunst.ac.at\student-homes\rMatrikelnummer

Anschließend muss das Häkchen bei "Verbindung mit anderen Anmeldeinformationen herstellen" gesetzt sein. Nach dem Klick auf "Fertig stellen" werden Sie aufgefordert sich mit Ihrem Benutzernamen ("**akademie\rMatrikeInummer**") und Kennwort zu authentifizieren. Danach wird die Verbindung mit dem Homelaufwerk hergestellt.

|                                                                                                    | 8                                                                                                    |
|----------------------------------------------------------------------------------------------------|----------------------------------------------------------------------------------------------------|
| 🕞 😪 Netzlaufwerk verbinden                                                                                                    |                                                                                                    |
| Welcher Netzwerkordner soll zugeordnet werden?<br>Bestimmen Sie den Laufwerkbuchstaben für die Verbindung und den Ordner, mit dem die Verbindung<br>bergestellt werden soll: |                                                                                                    |
| Laufwerk:                                                                                                    | Z:                                                                                                    |
| Ordner:                                                                                                    | \\studentin.akademie.bildendekunst.ac.at\student-                                                           |
|                                                                                                    | Beispiel: \\Server\Freigabe                                                                                 |
|                                                                                                    | Verbindung bei Anmeldung wiederherstellen                                                                   |
|                                                                                                    | Verbindung mit anderen Anmeldeinformationen herstellen                                                      |
|                                                                                                    | <u>Verbindung mit einer Website herstellen, auf der Sie Dokumente und Bilder speichern</u><br><u>können</u> |
|                                                                                                    |                                                                                                    |
|                                                                                                    |                                                                                                    |
|                                                                                                    | Fertig stellen Abbrechen                                                                                    |
|                                                                                                    | Fertig stellen Abbrechen                                                                                    |